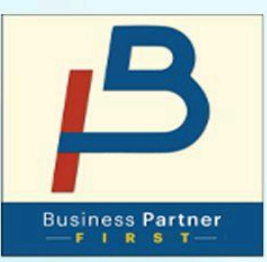

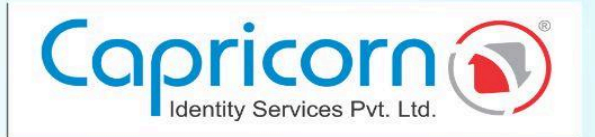

## How to REVOKE DSC?

Version 1.0 13-October-2024

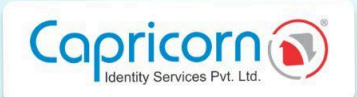

## How to **REVOKE DSC**

If you need to revoke your DSC due to an unexpected situation, you can complete the process by visiting our website.

Navigate to the <u>Capricorn website</u> and select the <u>'LOGIN'</u> option.

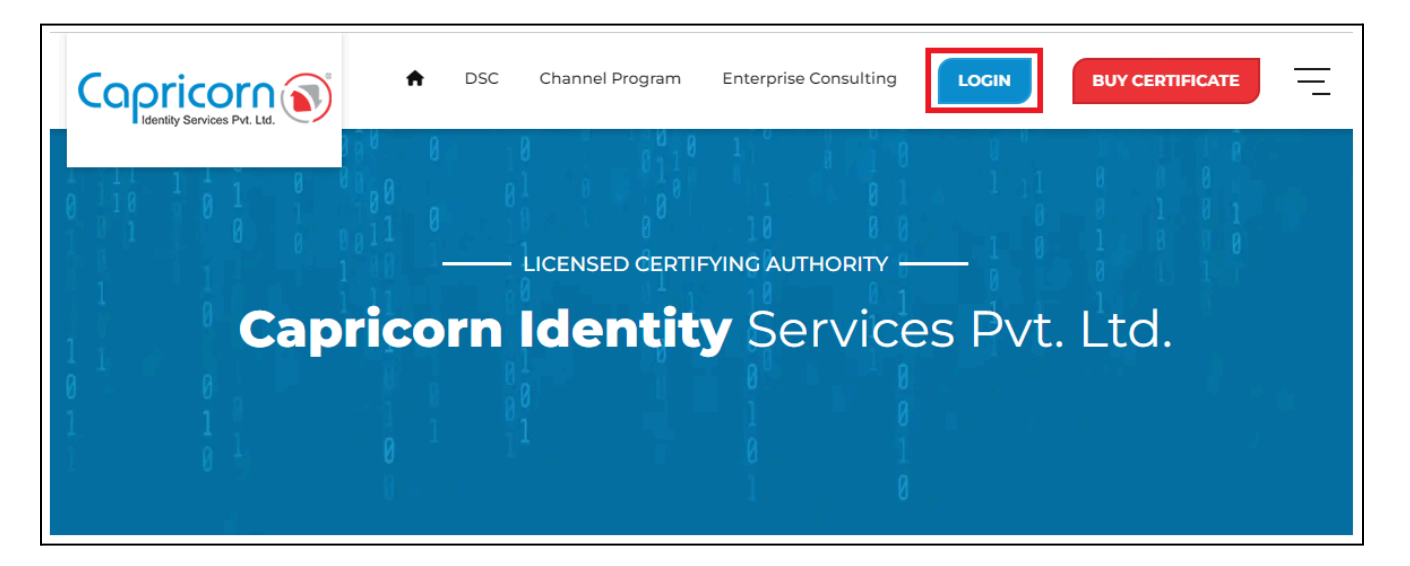

Select any **Mobile/Email/Ekyc** section, LOGIN using your required credentials and the OTP sent to your registered mobile or email. Then, click on **'Login'**.

| Copricorn S                                                    | Repository Download DSC Login BUY CERTIFICATE                       |
|----------------------------------------------------------------|---------------------------------------------------------------------|
| Enroll, Track and Manage your Digital<br>Signature Certificate | CUSTOMER LOGIN                                                      |
| Choose From Variety Of DSC Usage                               | Enter your Indian mobile & OTP to access your account Mobile Number |
|                                                                | OTP Get OTP                                                         |
|                                                                | Login                                                               |

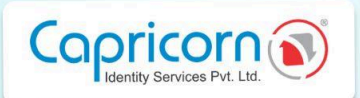

Click on the **'Revoke'** button to start the revocation process.

| Hey, 1  | TEST PERSON !                       |                                                            | Logout 🖨 |
|---------|-------------------------------------|------------------------------------------------------------|----------|
| Stay Up | dated On your Certificate Status    |                                                            |          |
|         |                                     |                                                            |          |
|         |                                     |                                                            |          |
|         | Order ID: OR284234454               |                                                            |          |
|         |                                     |                                                            |          |
|         | Name                                | TEST PERSON                                                |          |
|         | Certificate name                    | Class - 3 Sign & Encrypt valid for 3 Year DSC . (IND, OTP) |          |
|         | Date & Time                         | 16-Aug-2024                                                |          |
|         | Status                              | Downloaded                                                 |          |
|         | Form & Agreement Re-Download Encryp | tion-PFX-Download Revoke More Details                      |          |

Select the reason for revoking your DSC.

We offer a few predefined options; if one matches your reason, choose it. Otherwise, you can select **'Others/No reason'**.

| ey, TEST PERSON !                                                                                                    |                                                                                                    |                                                                                                    | Logout |
|----------------------------------------------------------------------------------------------------|----------------------------------------------------------------------------------------------------|----------------------------------------------------------------------------------------------------|--------|
|                                                                                                    |                                                                                                    |                                                                                                    |        |
| Revoke Certificate for Order ID : OR284234454                                                                                                    |                                                                                                    |                                                                                                    |        |
|                                                                                                    | Select Reason for revoke   Select Reason for revoke                                                                                                    |                                                                                                    |        |
| Upload Revocation Form<br>Note :<br>1. Only Image or PDF file up to 1MB size allowed.<br>2. Fill and upload revocation form.<br>3. You have to send your documents through courier.<br>4. After received the docuemnt DSC will revoked.<br>Select | Error in downloading<br>Private Key Compromised<br>Loss of Private Key<br>Information in the certificate has changed<br>Use of digital signature discontinued | Revocation by eSign Service<br>Note :<br>1. Your eKYC should be active.<br>2. You can revoked your DSC Instantly.<br>3. No hard copy / Document required.<br>Select |        |
|                                                                                                    | Dissolution of the company<br>Death of Subscriber<br>Transferred/Resigned/Retired from the company<br>Others/No Reason                                        |                                                                                                    |        |

(a) UPLOAD REVOCATION FORM: You can request to revoke your DSC by completing the revocation form. Download it using the link below: (https://www.certificate.digital/repository/forms/revocation-form.pdf)

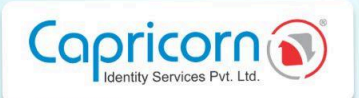

Upload the completed revocation form by clicking the **'Choose File'** option.

Once uploaded, click on 'Send Request for Revoke' to submit.

| Hey, TEST PERSON !<br>Stay Updated On your Certificate Status |                                                                                                    |   | Logout 🕞 |
|---------------------------------------------------------------|----------------------------------------------------------------------------------------------------|---|----------|
| o My Orders o Employee eKyc Approva                           | 1                                                                                                    |   |          |
| Revoke Certificate for Order ID: OF                           | 284234454                                                                                                    |   |          |
| Reason :                                                      | Error in downloading                                                                                               | ~ |          |
| Upload revoke form :                                          | Choose file No file chosen<br>NOTE: Only Image or PDF file up to 1MB size allowed.<br>Please find revoke form here |   |          |
| Send request for revoke Back                                  |                                                                                                    |   |          |

Your request will be sent to Capricorn for revocation.

Note: Until Capricorn approves your revocation request, the status will remain pending.

|                      |                                                                                                    | *                | Repository    | Dov        | Well Done<br>Revoke requ | !!<br>1est has been se | nt for approval |
|----------------------|----------------------------------------------------------------------------------------------------|------------------|---------------|------------|--------------------------|------------------------|-----------------|
|                      |                                                                                                    |                  |               |            | OK                       |                        | Cancel          |
| Hey, TEST PERS       | ON !<br>ertificate Status                                                                                                    |                  |               |            |                          | Logout 🗭               |                 |
| My Orders            | Employee eKyc Approval                                                                                                    |                  |               |            |                          |                        |                 |
| Revoke Certificat    | te for Order ID: OR284234454                                                                                                    |                  |               |            |                          |                        |                 |
| Serial No :          | 18B1D09C5E                                                                                                    |                  |               |            |                          |                        |                 |
| Subject :            | CN=Biswajit Rath, SERIALNUMBER=668fb6328841d3324563378<br>PostalCode=110005, OU=Tech support, O=Lovalty Bonus Organ                                | 3711e164a157e1df | 71f1b041a6c0d | cbd3f49706 | ef3d, S=Delhi,           |                        |                 |
| Reason :             | Error in downloading 🗸                                                                                                    |                  |               |            |                          |                        |                 |
| Status :             | pending                                                                                                    |                  |               |            |                          |                        |                 |
| Upload revoke form   | n : Choose file No file chosen<br>NOTE: Only Image or PDF file up to IMB size allowed.<br>Please find revoke form here<br>& Show attached document |                  |               |            |                          |                        |                 |
| Send request for rev | oke Back                                                                                                    |                  |               |            | Di                       | iscard                 |                 |

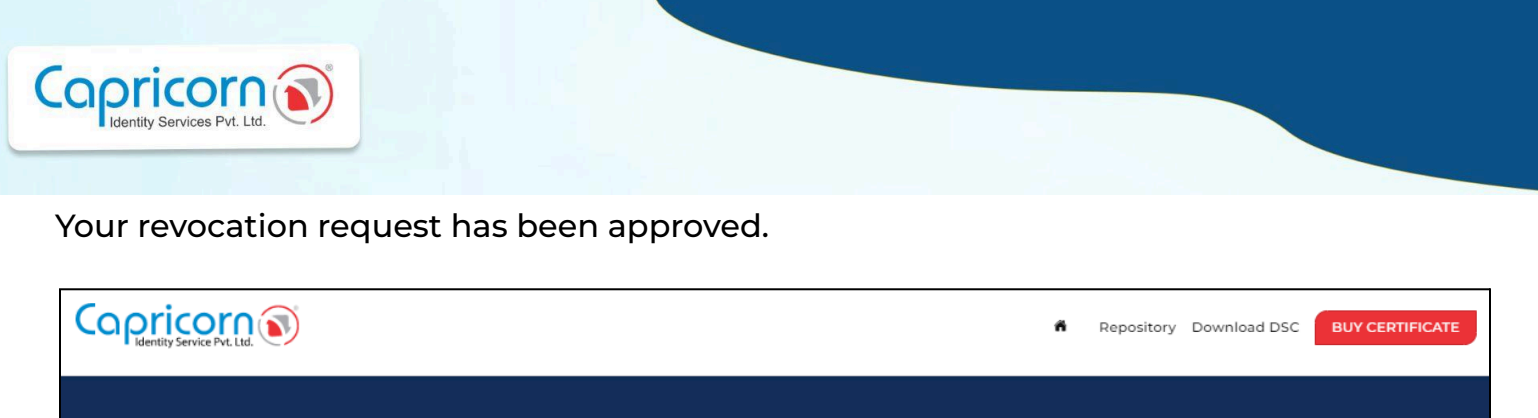

| Hey, TEST PERSON !<br>Stay Updated On your Certificate Status | Logout |
|---------------------------------------------------------------|--------|
| My Orders     Employee eKyc Approval                          |        |
| Order has been revoked. OR284234454                           |        |

(b) **REVOCATION BY ESIGN SERVICE :** Select the **'eKYC'** section, LOGIN using your eKYC ID, eKYC PIN, and the OTP sent to your registered mobile and email. Then, click on **'Login'**.

| Copricorn                                                      | Repository Download DSC Login BUY CERTIFICATE                                                      |
|----------------------------------------------------------------|----------------------------------------------------------------------------------------------------|
| Enroll, Track and Manage your Digital<br>Signature Certificate | CUSTOMER LOGIN                                                                                     |
| Choose From Variety Of DSC Usage                               | Enter your kyc and pin to access your account         Kyc ID       Enter User name         KYC PIN |
|                                                                | OTP Get OTP                                                                                        |
|                                                                | Login<br>Forgot eKyc PIN ??                                                                        |

To request DSC revocation through eSign, select the eSign Service option. When you click on **'Revocation'** for the eSign service, a prompt will appear asking, Do you want to revoke the DSC?

| Pricorn                                                       |                                                        |                                   |                 |                          |
|---------------------------------------------------------------|--------------------------------------------------------|-----------------------------------|-----------------|--------------------------|
|                                                               | secure2x.certificate.di<br>Are you sure want to revoke | <b>gital says</b><br>e this dsc ? | n Repository Do | ownload DSC BUY CERTIFIC |
| Hey, TEST PERSON !<br>Stay Updated On your Certificate Status |                                                        | Саг                               | ncel            | Logor                    |
| Revoke Certificate for Order ID : C                           | DR284234454                                            |                                   |                 |                          |
| Reason :                                                      | Error in downloading                                   | ~                                 |                 |                          |
| Upload Revocation Form                                        |                                                        | Revocation by eSign               | Service         |                          |

If the client presses the **'OK'** button, the DSC is revoked automatically.

| Copricorn v                                                   | ñ | Repository | Download DSC | BUY CERTIFICATE |
|---------------------------------------------------------------|---|------------|--------------|-----------------|
| Hey, TEST PERSON !<br>Stay Updated On your Certificate Status |   |            |              | Logout 🔄        |
| Order has been revoked. OR284234454                           |   |            |              |                 |